# MOODUL: tulemusjuhtimine

Peakasutaja juhised

SinuLab 2025

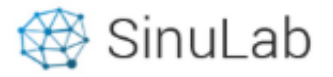

| Pea Kasutaja         | > |  |
|----------------------|---|--|
| 🎧 Üldinfo            | > |  |
| 📰 Enesejuhtimine     | > |  |
| 😤 Grupid & projektid | > |  |
| 💛 Tervis & heaolu    | > |  |
| 🖻 Töötamine          | > |  |
| 🧭 Tulemusjuhtimine   | ~ |  |
| Eesmärgistamine      |   |  |
| Käsiraamatud         |   |  |
| Koosolekud           |   |  |
| Protsessid           |   |  |
| 토 Töötaja vestlused  | > |  |

# Tulemusjuhtimise mooduli tööriistad

- 1. Eesmärgistamine
- 2. Käsiraamatud
- 3. Koosolekud
- 4. Protsessid

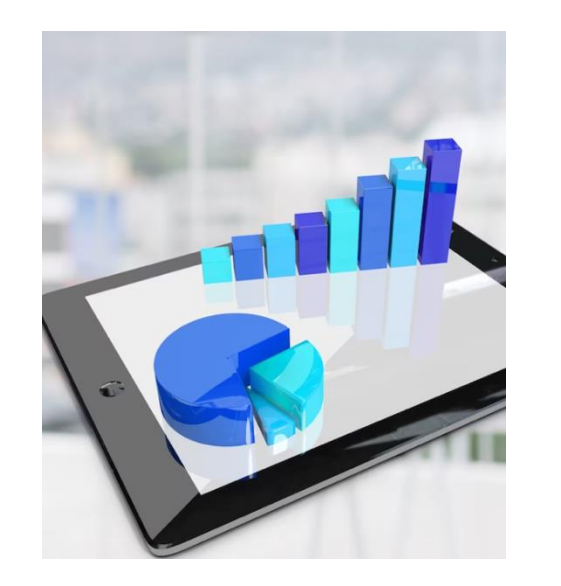

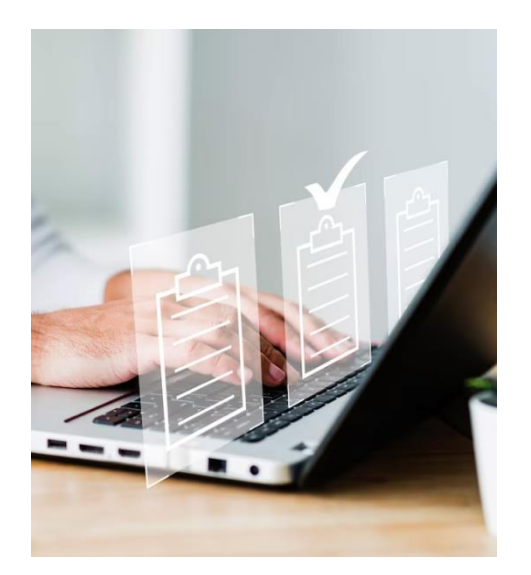

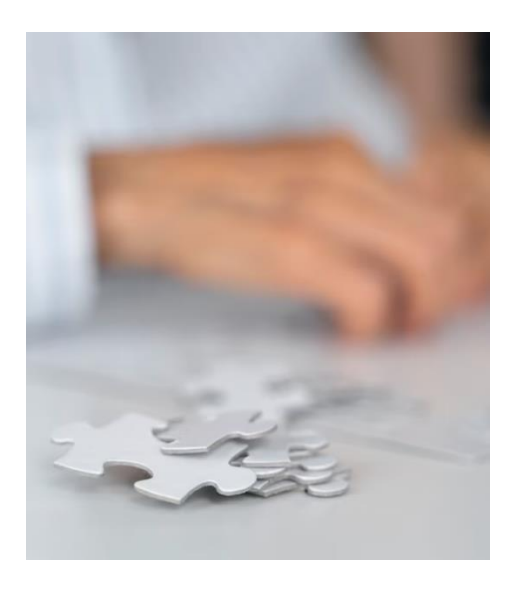

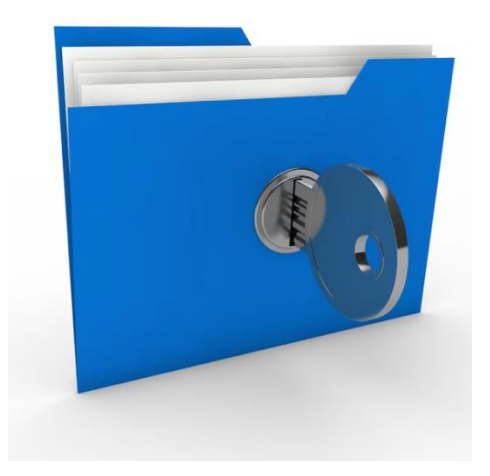

### Eesmärgistamine

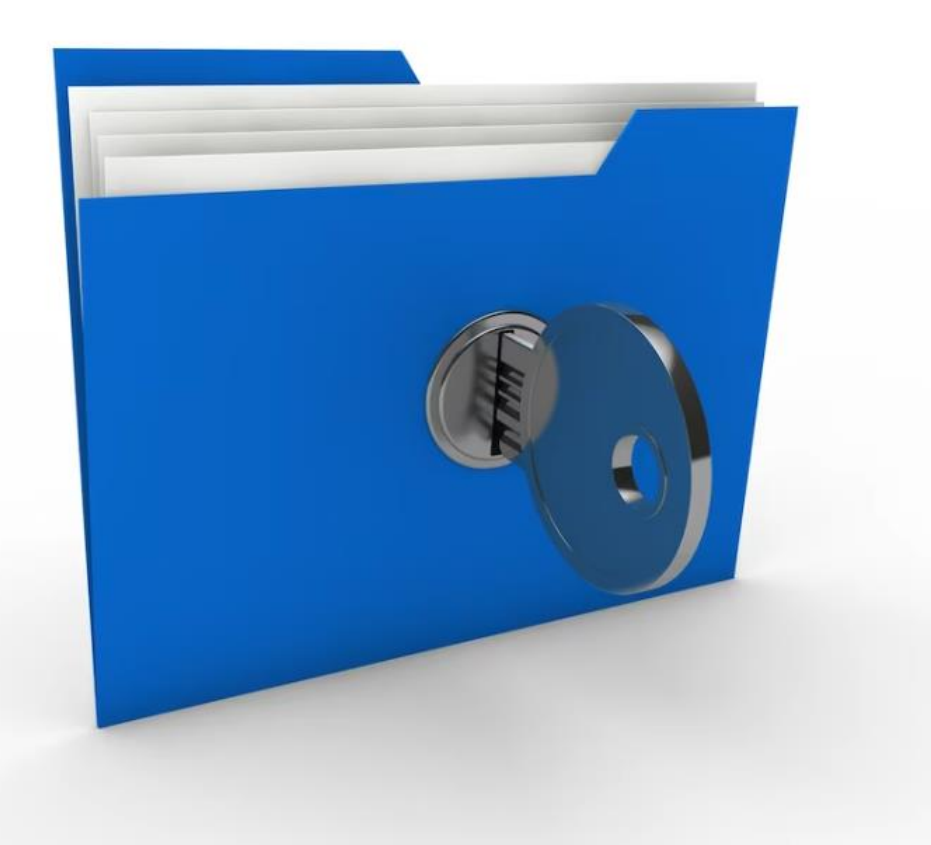

Eesmärgistamise lahenduses on 3 tööriista:

- Visioon, missioon, väärtused tööandja saab lisada ja kuvada püsivalt kõikidele kasutajatele organisatsiooni VMV
- 2. Strateegilised eesmärgid pikaajalised eesmärgid, mis annavad ülevaate ja sisendi lühiajalistele eesmärkidele
- Tegevuskava ja eesmärgid koostatakse aastane tulemusjuhtimise tegevusplaan 3 tasandi eesmärkide ja mõõdikutega.

NB! Visioon, missioon ja väärtused ning strateegilisi eesmärke saab lisada ja muuta ainult peakasutaja õigustega isik. Teave on nähtav kõikidele kasutajatele sõltumata nende rollist.

|            |                                      |               |                                                                                                    | Liikumine vaadete ja<br>lehtede vahel.                                                                                                    |  |  |  |  |
|------------|--------------------------------------|---------------|----------------------------------------------------------------------------------------------------|----------------------------------------------------------------------------------------------------|--|--|--|--|
|            | 🛞 SinuLab                            |               |                                                                                                    | 🛗 🖉 🐥 Eesti 👻 Pea Kasutaja C                                                                                                    |  |  |  |  |
|            | Pea Kasutaja                         | >             | SinuLab OÜ                                                                                                    |                                                                                                    |  |  |  |  |
|            | 🞧 Üldinfo                            | >             |                                                                                                    |                                                                                                    |  |  |  |  |
|            | 📄 Enesejuhtimine                     | >             | EESMÄRGISTAMINE                                                                                                    | Visioon, missioon, väärtused Strateegilised eesmärgid Eesmärgid                                                                                                    |  |  |  |  |
|            | 嶜 Grupid & projektid                 | >             | VISIOON                                                                                                    | MISSIOON                                                                                                    |  |  |  |  |
|            | ♡ Tervis & heaolu                    | >             | Visioon – soovitud tulevikupilt, mida tahetakse teatavaks ajaks saavutada.<br>Visioon on üldine või üksikasjalik kirjeldus sellest milliseks planeeritav ala või ettevõte või organisatsioon soovib mingi<br>konkreetse aja (nt 10, 20, 25 aasta) jooksul saada. Visioon keskendub tulevikule, et võimaldada suuremal hulgal inimestel<br>tegevuse lõppeesmärgist ühtemoodi aru saada. | <ul> <li>Missioon on juhis, mis määrab mida, kelle heaks ja miks tehakse, õigustab organisatsiooni loomist, olemasolu ja on seotud asutuse tuumikkompetentsi ning väärtustega.</li> <li>Missioon peaks:         <ul> <li>selgelt määratlema ettevõtte toodete ja teenuste olemuse</li> </ul> </li> </ul> |  |  |  |  |
|            | Tulemusjuhtimine                     | Ĵ             | Visiooni olemasolu on eelduseks teadlikele juhtimisotsustele. Visioon võimaldab juhil või juhtidel ja teistel protsessis<br>osalejatel teha valiku, kas mingi tegevus on sihipärane või mitte (ka selle tegemine kiirendab visiooni saavutamist või ei<br>mõjuta seda või lükkab selle saavutamise edasi).                                                                             | <ul> <li>peegeldama organisatsiooni liikmete huvi</li> <li>määratlema ettevõtte turu ja kliendid</li> <li>määratlema uskumused ja väärtused, mille järgi ja kuidas peaks organisatsiooni liikmed toimima</li> </ul>                                                                                      |  |  |  |  |
|            | Eesmärgistamine                      |               | VÄÄRTUSED                                                                                                    | <ul> <li>määratlema tehnoloogia, mida kasutatakse</li> <li>määratlema organisatsiooni arengupoliitika</li> </ul>                                                                                                    |  |  |  |  |
|            | Käsiraamatud                         |               | AUSUS                                                                                                    | olema määratletud nii üldiselt, et oleks paindlik, kuid siiski piisavalt täpselt, et võimaldaks seada     prioriteetee                                                                                                    |  |  |  |  |
| Koosolekud | Koosolekud                           |               |                                                                                                    | <ul> <li>olema sisutihe, põhjalik – meeldejääv, kuid siiski nii täpne, et organisatsioon oleks identifitseeritav;</li> </ul>                                                                                                    |  |  |  |  |
|            | Protsessid                           | $\mathcal{I}$ | ÜHTSUS                                                                                                    | <ul> <li>huvirühmadele mõistetav nii ideeliselt kui ka terminoloogiliselt;</li> <li>olema uskumisväärne ja mõõdetav – väljendatud konkreetsete terminitega, realistlik</li> </ul>                                                                                                    |  |  |  |  |
|            | Töötaja vestlused Koolitus & arendus | >             | Muuda                                                                                                    |                                                                                                    |  |  |  |  |
|            |                                      |               |                                                                                                    |                                                                                                    |  |  |  |  |

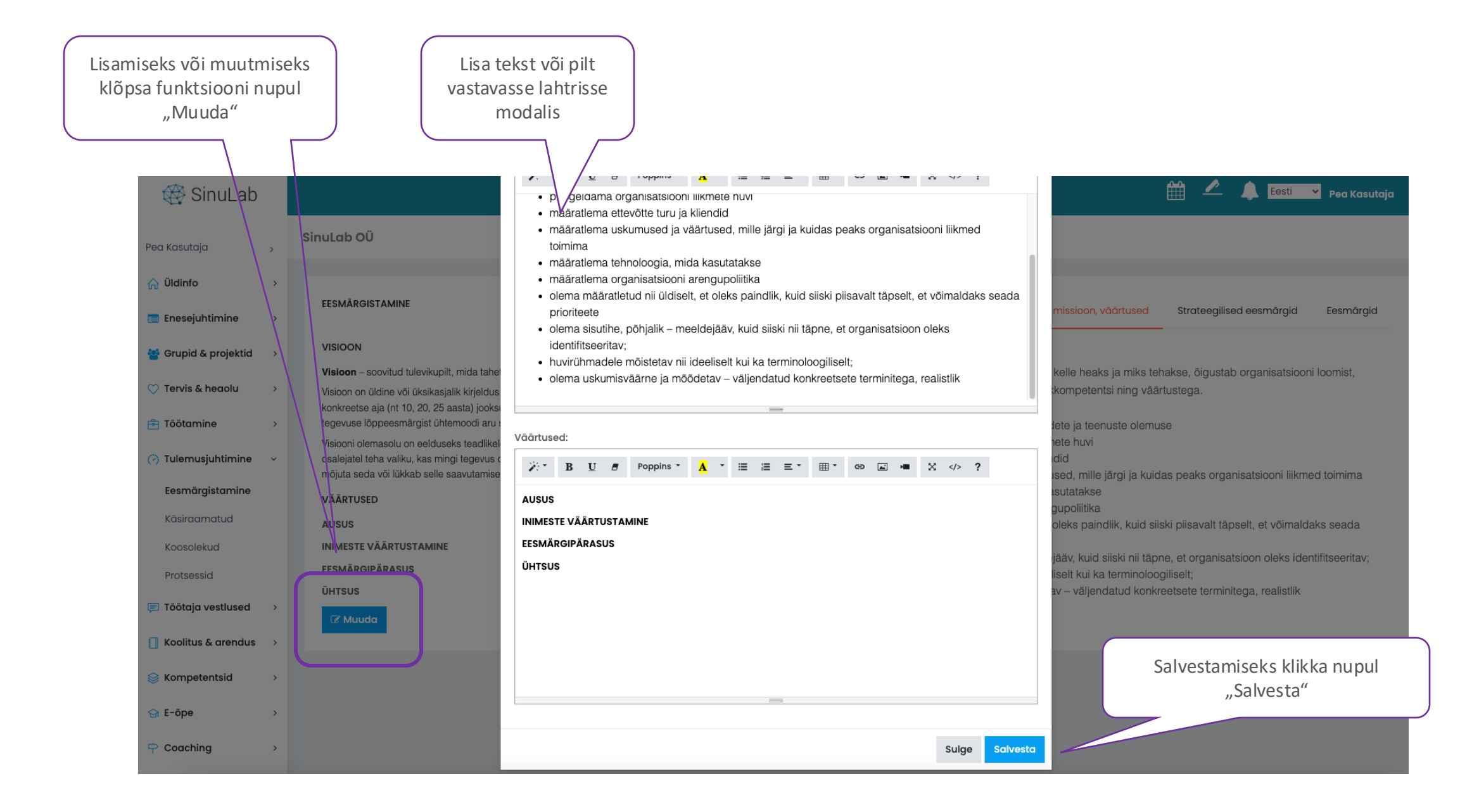

### Visioon-missioon-väärtused kirjelduste lisamine

### Strateegiliste eesmärkide lisamine

Eesmärgi lisamiseks klõpsa funktsiooni nupul "Lisa eesmärk"

| 日 SinuLab            |   |                             | Muuda strateegilist eesmärki *                                                                                         |
|----------------------|---|-----------------------------|----------------------------------------------------------------------------------------------------|
| Pea Kasutaja         | > | SinuLab OÜ                  | Valdkond:                                                                                                    |
| n Üldinfo            | > | EFSMÄDGISTAMINE             | Eesmärgi kirjeldus:                                                                                                    |
| 🔲 Enesejuhtimine     | > |                             | ssioon, väärtused Strateegilised eesmärgid El smärgid                                                                  |
| 😤 Grupid & projektid | > |                             | ∠ Lisa eesmärk                                                                                                    |
| ♡ Tervis & heaolu    | > | Show 10 🗸 entries           | Tulemusnäitaja kirjeldus: Search:                                                                                      |
| 🖻 Töötamine          | > | Nr 🔉 Valdkond               | emuse näitaja e Toimingud e                                                                                            |
| 🕜 Tulemusjuhtimine   | ~ | 1 TURUOSA                   | Tulemuse näitaja:                                                                                                    |
| Eesmärgistamine      |   | 2 MÜÜK                      |                                                                                                    |
| Käsiraamatud         |   |                             | Sular Salvesta                                                                                                    |
| Koosolekud           |   |                             | Fesmärgi                                                                                                    |
|                      |   | 3 TÖÖTAJAD                  | Meie töötajad on meeskond, kellel on ühine<br>eesmärk. Töötajad on pühendunud ja                                       |
|                      | í |                             | lojaalsed ning omandamas pidevalt uusi<br>kompetentse konkurentsis püsimiseks. konkurentsis püsimiseks. klõpsa ikoonil |
| E Koolitus & drendus | > | Showing I to 3 of 3 entries | Previous 1 Next                                                                                                    |
| 😸 Kompetentsid       | > |                             | Täida tekstiväliad ning Salvesta"                                                                                      |
| 03.04.2025           |   |                             | falua tekstivaijau filing "Salvesta                                                                                    |

### Aasta tegevuskava koostamine

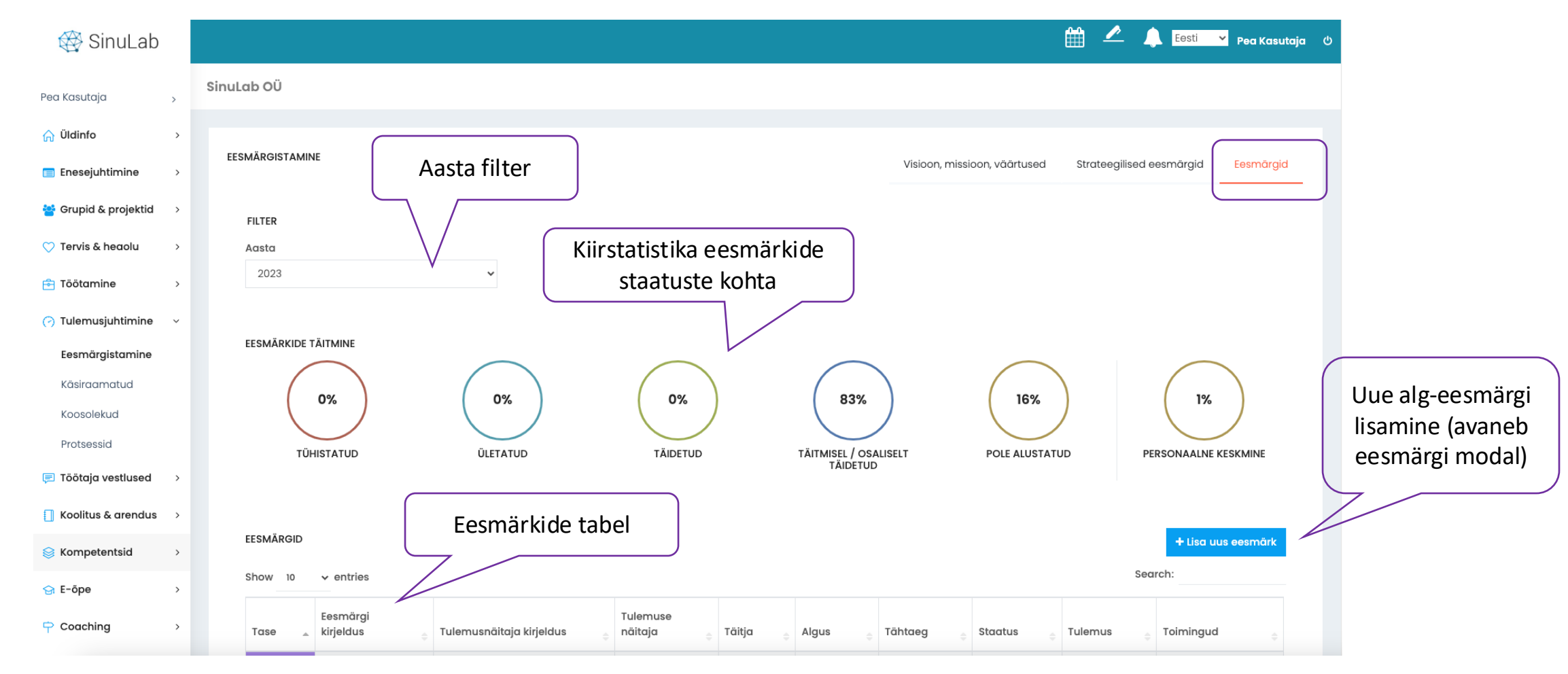

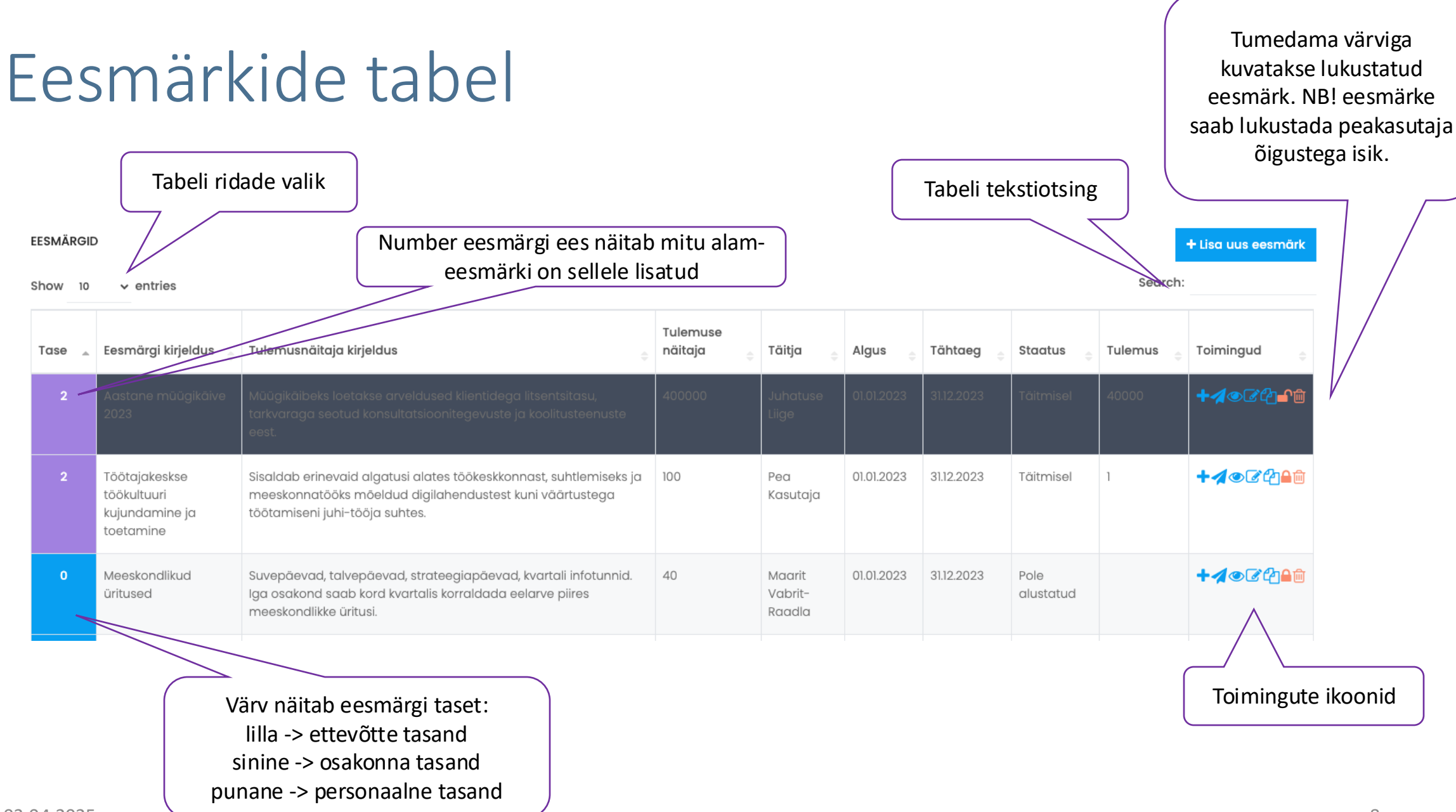

### Alameesmärgi lisamine

### EESMÄRGID

Show 10 ∨ entries

+ Lisa uus eesmärk

Search:

| Tase 🔺 | Eesmärgi kirjeldus 🝦                                        | Tulemusnäitaja kirjeldus                                                                                                    | Tulemuse<br>näitaja 🝦 | Täitja 🝦                    | Algus 🝦    | Tähtaeg <sub>🔶</sub> | Staatus 🝦         | Tulemus 🝦 | Toimingud 🔶                         |
|--------|-------------------------------------------------------------|----------------------------------------------------------------------------------------------------|-----------------------|-----------------------------|------------|----------------------|-------------------|-----------|-------------------------------------|
| 2      | Aastane müügikäive<br>2023                                  | Müügikäibeks loetakse arveldused klientidega litsentsitasu,<br>tarkvaraga seotud konsultatsioonitegevuste ja koolitusteenuste<br>eest.                           | 400000                | Juhatuse<br>Liige           | 01.01.2023 | 31.12.2023           | Täitmisel         | 40000     | ┿ <b>୷</b> ⊚₢₽₽₽                    |
| 2      | Töötajakeskse<br>töökultuuri<br>kujundamine ja<br>toetamine | Sisaldab erinevaid algatusi alates töökeskkonnast, suhtlemiseks ja<br>meeskonnatööks mõeldud digilahendustest kuni väärtustega<br>töötamiseni juhi-tööja suhtes. | 100                   | Pea<br>Kasutaja             | 01.01.2023 | 31.12.2023           | Täitmisel         | 1         | ┿ <b>┦</b> ⊚₢°ॄऀ≞ऀऀ                 |
| 0      | Meeskondlikud<br>üritused                                   | Suvepäevad, talvepäevad, strateegiapäevad, kvartali infotunnid.<br>Iga osakond saab kord kvartalis korraldada eelarve piires<br>meeskondlikke üritusi.           | 40                    | Maarit<br>Vabrit-<br>Raadla | 01.01.2023 | 31.12.2023           | Pole<br>alustatud | $\square$ | ┿ <b>┦</b> ᢀ₢ऀऀऀऀऀऀ <del>ऀ</del> ऀऀ |

Uue ALAMEESMÄRGI lisamine ikoonist +. Alameesmärke saab lisada ainult + märgi kaudu ning siduda alameesmärk ülemeesmärgiga.

### Eesmärgi vorm

NB! Alg-eesmärk lisatakse funktsiooni nupust "Lisa uus eesmärk". Alam-eesmärk lisatakse ikoonist ", + ", vastava eesmärgi real toimingute veerus.

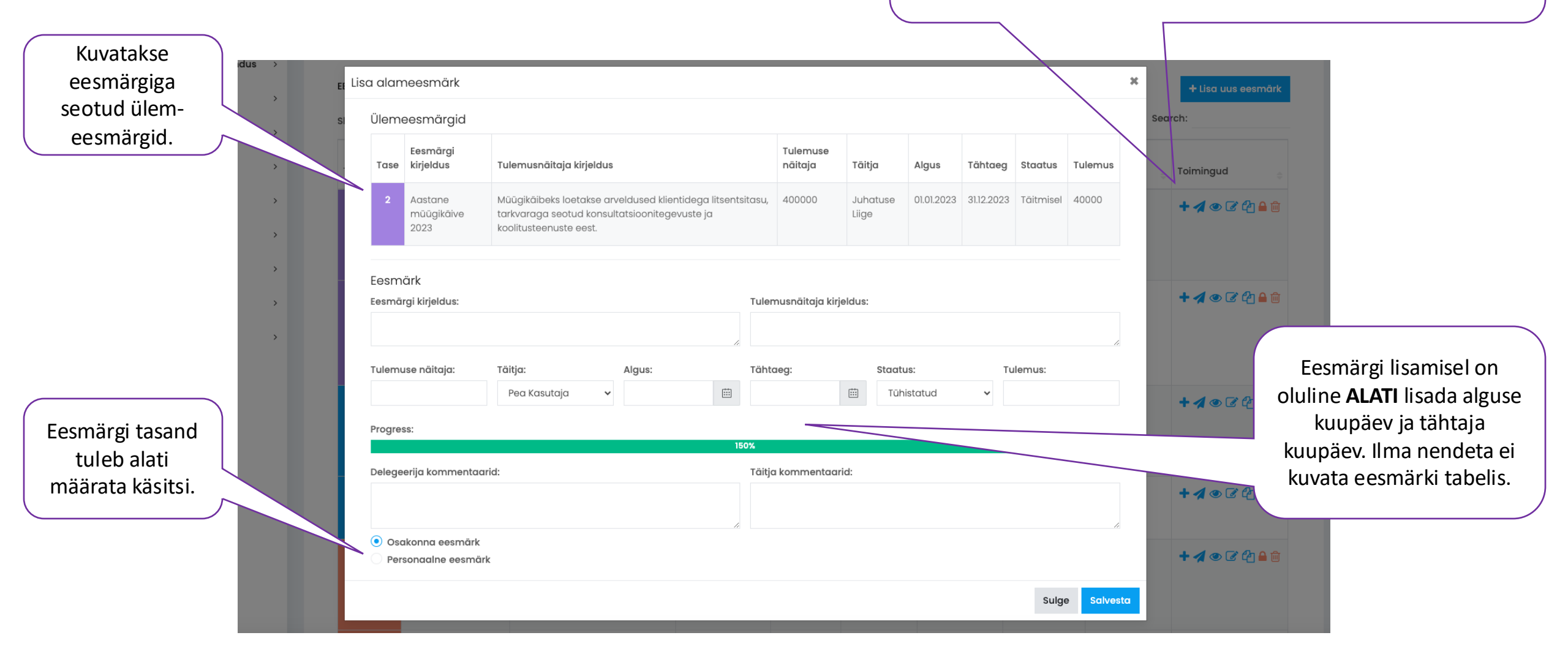

# Ikoonide selgitused

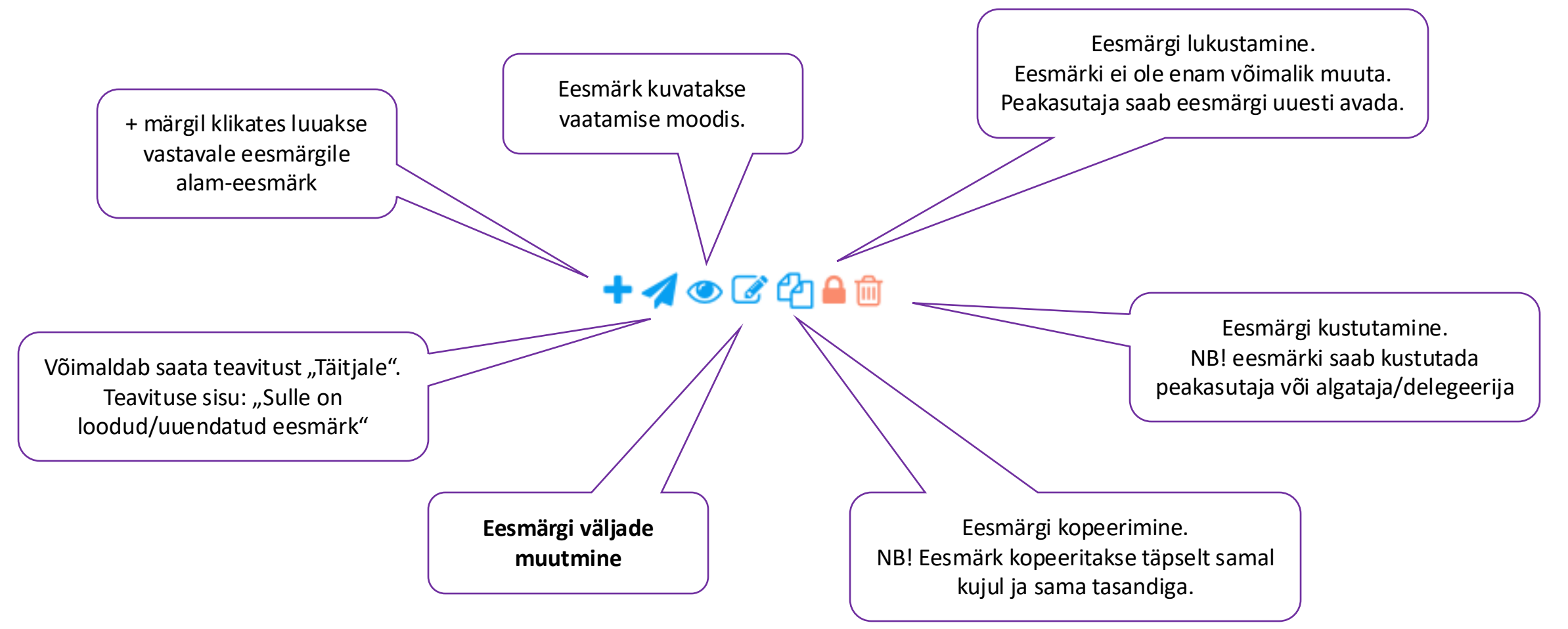

### Käsiraamatud

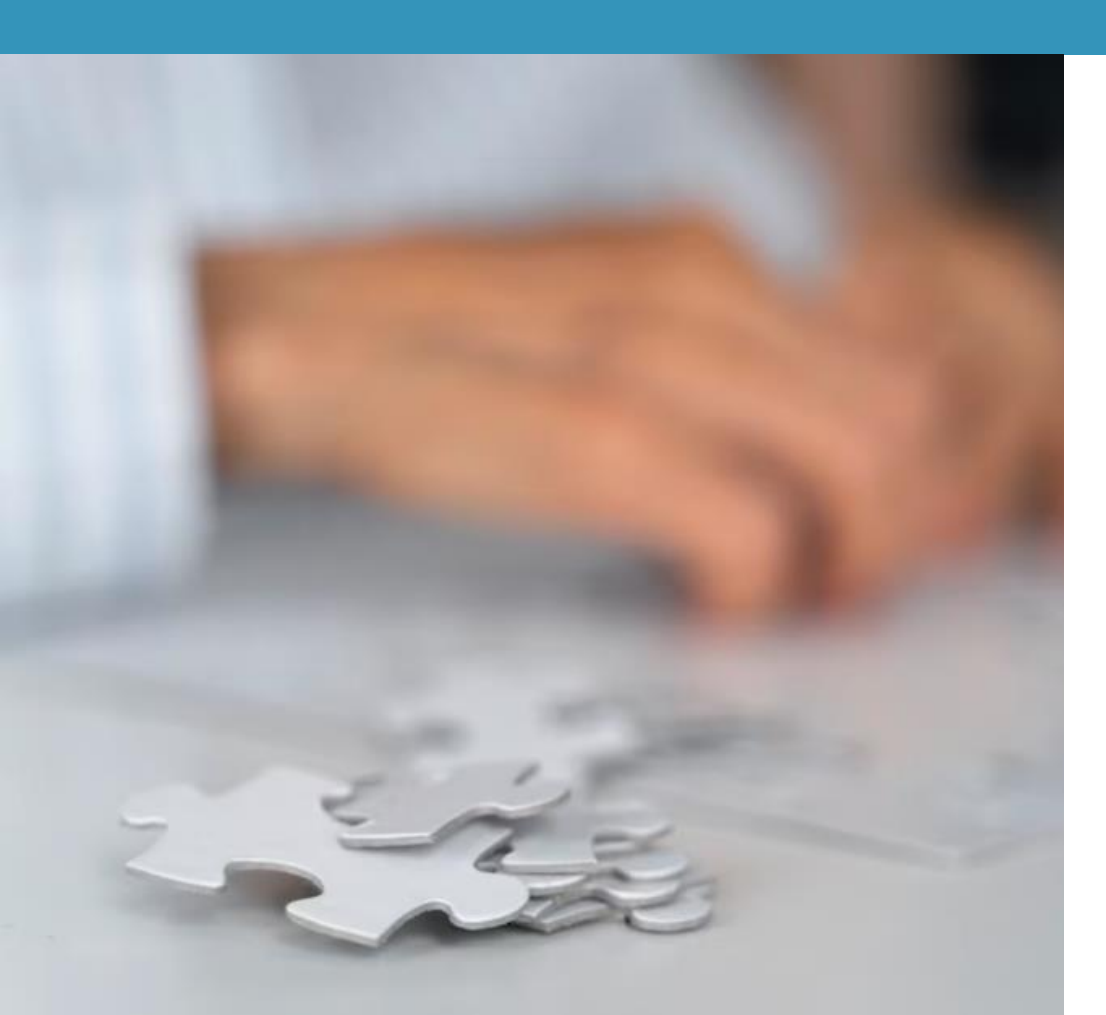

Käsiraamatute lahendus võimaldab luua keskkonna, kus hallatakse töötajatele ja juhtidele pidevaks kasutamiseks vajalikke materjale.

Käsiraamatud on nähtavad kõikidele aktiivsetele kasutajatele. Materjale saab avada ja alla laadida.

Soovitame kasutda PDF formaadis materjale.

Käsraamatute lahendus asub moodulis TULEMUSJUHTIMINE.

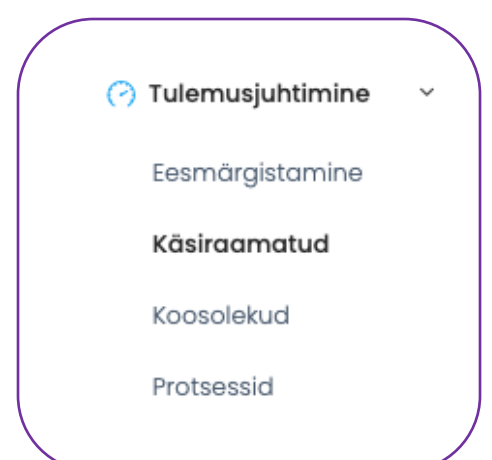

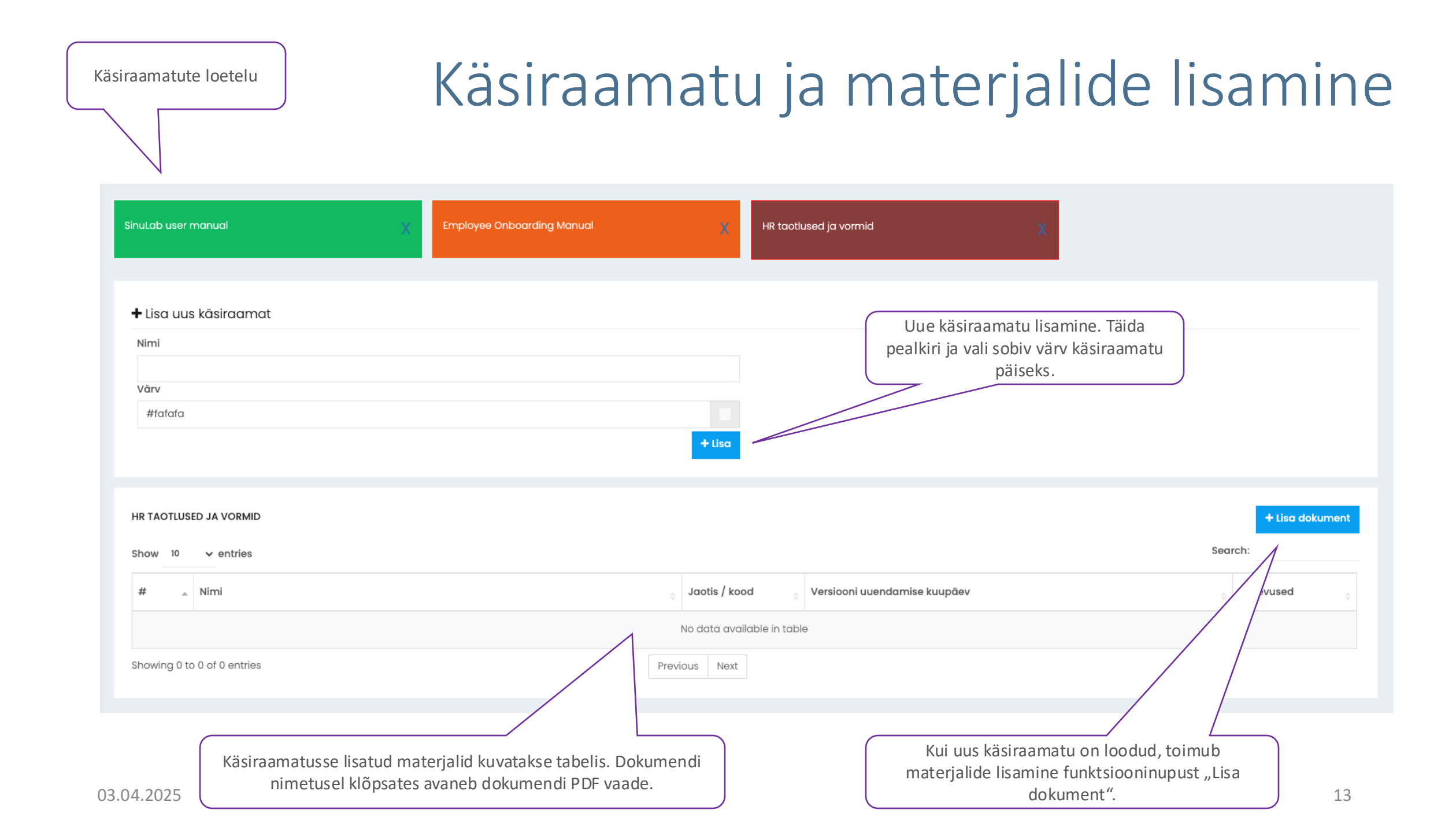

| okumendi                      | lisamine                                  | Faili lisamin<br>NB! Lisada saab kor | ne.<br>raga 1 faili.                                   |
|-------------------------------|-------------------------------------------|--------------------------------------|--------------------------------------------------------|
|                               | Ling dela mont                            |                                      | 🛗 🖍 🖡 Eesti 🔽 Key User                                 |
| Üksfirma Eesti OÜ             | Lisa dokument:                            |                                      |                                                        |
| SinuLab user manual           | Drag and drop a file here or click        |                                      | ×                                                      |
| + Lisa uus käsiraamat<br>Nimi | Nimi:                                     |                                      |                                                        |
| Värv<br>#fafafa               | Jaotis / kood:                            |                                      | Valige rippmenüüst<br>käsiraamatu pealkiri, mille alla |
|                               | Tüüp:<br>SinuLab user manual              | ·                                    | soovite materjali lisada.                              |
| HR TAOTLUSED JA VORMID        | Versiooni uuendamise kuupäev:             |                                      | + Lisa doku<br>Lisage versiooni                        |
| # 🔉 Nimi                      |                                           | Sulge Salvesta ev                    | kuupäev.                                               |
| Showing 0 to 0 of 0 entries   | No data available in tab<br>Previous Next | le                                   |                                                        |

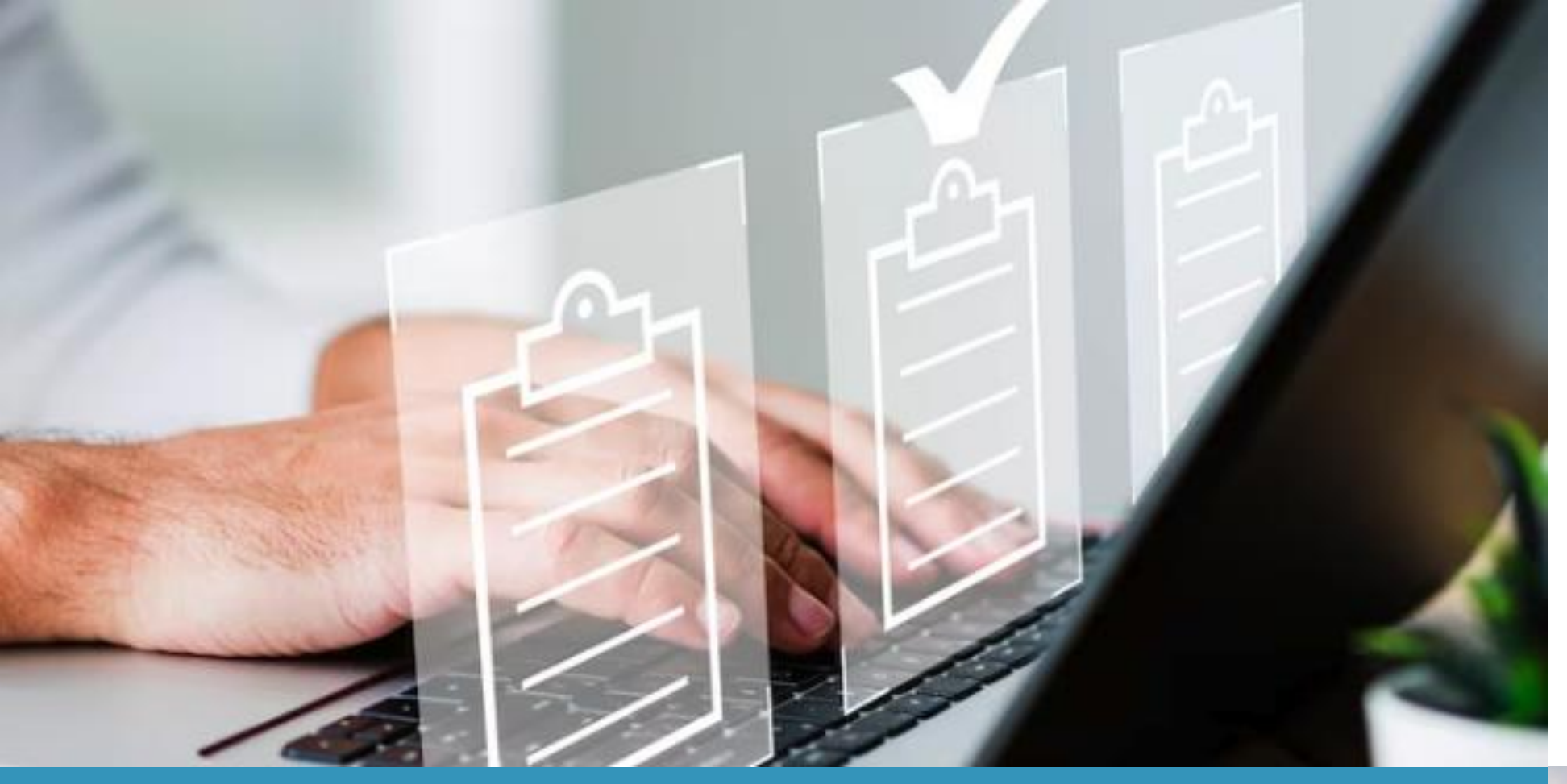

### Kontakt:

sinulab@sinulab.com

### Head kasutamist!

SinuLab 2025

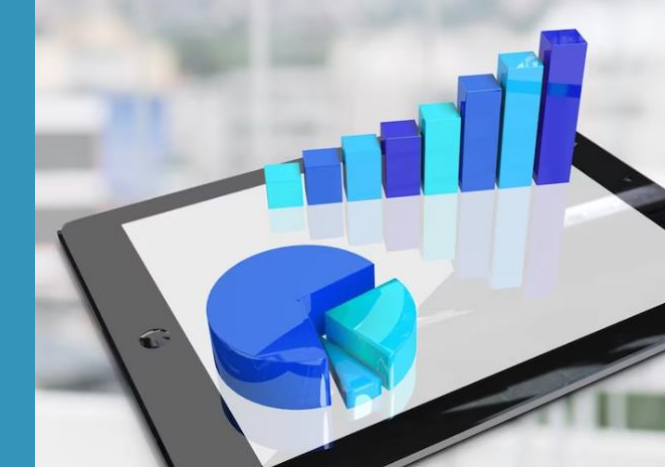